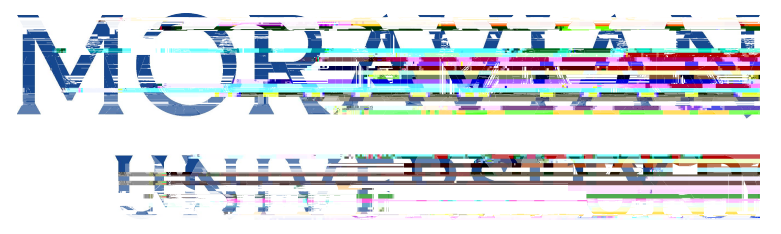

## HOW TO CHANGE A TIMESHEET STATUS

## Go to: <u>)3QPSUBM NP</u>SBWJBO FEV

Type in Net ID username and password (This is the username and password you use to log into the computer. Your network ID is either your 'me' account or your last name first initial)

| Company                  |                         |     |
|--------------------------|-------------------------|-----|
|                          | 14 00 0000000.          |     |
|                          |                         |     |
|                          | and the second second   |     |
| - Berner all and         |                         |     |
| Password                 |                         |     |
|                          |                         | ٩~  |
| Forgot na                |                         | -11 |
|                          |                         |     |
| Login                    |                         |     |
| By clicking login you ag | gree to Sul Thacy Longy |     |

3. Click on "Login"

| Company           |                            |              |              |
|-------------------|----------------------------|--------------|--------------|
|                   |                            | www.         |              |
|                   |                            |              |              |
| mas               |                            |              |              |
| r systematic      |                            |              |              |
| Password          |                            |              |              |
| •••••             |                            | <b>↑</b> ~ ) |              |
| Forgot na         |                            |              |              |
|                   |                            |              |              |
| Login             |                            |              | a a Montalia |
| Pu clicking login | vou agrection and a second |              |              |

Should you require assistance using these instructions or employee self-service in general, please contact <u>HR@moravian.edu</u> or call 610-861-1527.

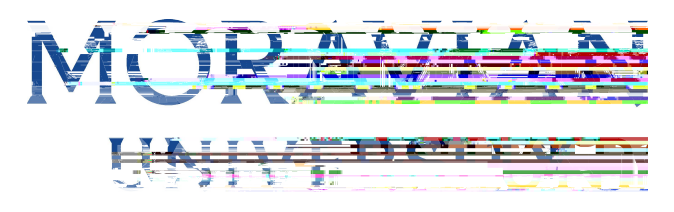

4. Click "Timekeeper"

| -                                                                                                    | Daliar & F                                                                                   |
|----------------------------------------------------------------------------------------------------|----------------------------------------------------------------------------------------------|
| Deve                                                                                                    | Tuitio: S                                                                                    |
| and Haming                                                                                                    | Thitton Remission 4                                                                          |
| Professional Development and the statement of                                                                                                    | Educational Poeofits #1, wyf<br>Policy arter Accorn ywriann<br>procedure currently in review |
|                                                                                                    |                                                                                              |
| started with one of the below on-der and the started with one of the below on-der and the started started start                                                                                                    |                                                                                              |
| Removing Barriers to Student Lagrance Industry of Constructions of Constructions and Constructions and |                                                                                              |
| Integrating Inclusivity Into Your Leadership Philippersonal Sectors and Sectors and Sector |                                                                                              |

5. Find the "My Team" tab located under the person icon in the right hand corner of the screen. Click "My Team"

| <b>⊐-Aaccontic</b> A ★                       |                                                                                     |
|----------------------------------------------|-------------------------------------------------------------------------------------|
| Clock Fri, June 10. 2022. East certification |                                                                                     |
|                                              | Pay Period: Current Pay Period 💠 📢 🔤                                                |
| 10.13.44 <sub>AM</sub>                       | Status:OFEN                                                                         |
| Last Clock In:                               | Date Pay Code In Out Regummer II in State                                           |
| Last Clock Out:                              |                                                                                     |
| Pay Code in Orit - Ren-3 OTd OTd OTd         |                                                                                     |
|                                              | Summary: Reg OT   Junet, 0002022 - JUR 17.2024 000000000000000000000000000000000000 |

Should you require assistance using these instructions or employee self-service in general, please contact <u>HR@moravian.edu</u> or call 610-861-1527.

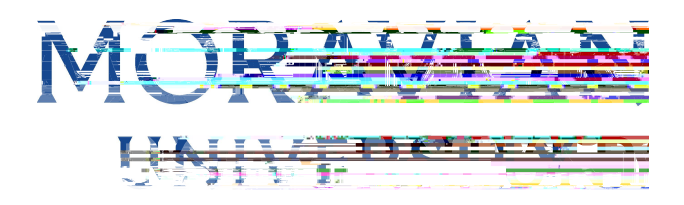

6. Hover over "Attendance" and then click "Summary"

| M Inbox - krockc02@moravian.edu - Moravian University Mail |                    |          | A Ascentis Login |          |              |               |                 | 🚺 520984 :: ASC17118 :: 5000 SaaS |                              |                 |  |
|------------------------------------------------------------|--------------------|----------|------------------|----------|--------------|---------------|-----------------|-----------------------------------|------------------------------|-----------------|--|
|                                                            | enti <u>s</u> 🔒    | *        | Summan           | ¥.,      |              |               |                 | Fri Jun 10, 202<br>Bennv Masc     | 2 10:32:42 AM<br>ot (520984) | <u>A</u> 8      |  |
| O Attendance                                               | Summary            |          |                  | •        | Student/Sal  | laried EE     | s 🛊 Curr        | ent Radiation                     |                              |                 |  |
| Scheduler                                                  | Accruals           |          |                  |          | ● 05/28/2    | 022 (Sat)     | - 06/10/202     | 22.(Fri)                          |                              |                 |  |
| Employees                                                  | History            |          |                  |          |              | -             |                 |                                   |                              |                 |  |
| Reports                                                    | Annual Calendar    | 0 0      | 0                | 0        | ()<br>Pen, A | ()            | U<br>Decliaanin | UNOPEN                            |                              | BMII Animpoved. |  |
| 19 Richard                                                 | Calandaruh etailu. |          | Minter.          |          |              |               |                 |                                   |                              |                 |  |
| ASC-MORAVIAN UNIVERSITY                                    | In/Out Board       | ý.       | Pen              | di 🔶     |              | +             | Except          | ion Summarv                       | Mitta .                      | +               |  |
| (ASC17118)                                                 |                    |          |                  |          | Cc           | ou <u>sta</u> | 4               |                                   |                              | 28.4            |  |
|                                                            | Message            | [CiPriv  | ate Messa        |          |              |               |                 |                                   |                              |                 |  |
|                                                            | incoodge y         | Univ     | ate messa        | ge       | Cr           | unt 3         |                 |                                   |                              |                 |  |
|                                                            |                    | Utors    | ्र               | <b>-</b> |              |               |                 |                                   |                              |                 |  |
|                                                            | Timeoff Request    | Approval | >                |          |              | +             |                 |                                   | Company and                  |                 |  |
|                                                            |                    |          |                  |          |              | ount: 0       |                 |                                   | And And                      | - This SE       |  |

7. Click on the timesheet status drop down and change.

| =                              | ascentis                            | 4. 🔸       | (]+1Sian |              | Accel(5 <b>2</b> 1)mr   | esheets                | •         | Mon Jun        | 13, 2022 10:54 | :56 AM |              | <b></b> |
|--------------------------------|-------------------------------------|------------|----------|--------------|-------------------------|------------------------|-----------|----------------|----------------|--------|--------------|---------|
| Summary                        | 3                                   |            |          |              |                         |                        |           |                |                |        |              |         |
| Pay Period                     | Patro<br>Marto as a constant        | Palastian: |          |              | , s e                   | · · · · <del>·</del> · | <u>e.</u> |                |                |        |              |         |
| O Home Group                   | Gilliner * Approvil Corved Filliner |            |          |              |                         |                        |           |                |                |        |              |         |
| Si oup?r il@i*o;               |                                     | Employe    | Search   |              | 81<br>                  | 60                     |           |                |                |        |              |         |
| Statu:                         |                                     | _          | , ···    | irövai tarpt | iç <del>a eş</del> ûmer | Msor 5                 | 2098674   | Pav Type 🔻     |                |        |              |         |
| Unopened Time<br>Opened Jimest | esheets:-07                         | is Page    | J        |              |                         |                        |           |                |                |        |              |         |
| ID 📥                           | Name                                | Sch.Hr     | Reg.Hr   | OT-1         | ОТ-2                    | Apprv<br>Grp           | REGH      | 0 <u>1</u> .1. | ∩ <u>₹</u> .%_ | Lag    | mesheet Stat | us      |
| 521005                         | COMENIUS, AMOS                      | 0.00       | 11.75    | 0.00         | 0.00                    | 0                      | 11.75     | 0.00           | 0.00 🗝         |        |              | -UL     |

## 8. Click "Save"

| = 🛕                          | ascentis                   | <b>4</b> , <del>*,</del> | J-1SIJI -            |             | R                        | sheets         | •             | Mon Jun    | 13, 2022 10:54:56 AM |                  |
|------------------------------|----------------------------|--------------------------|----------------------|-------------|--------------------------|----------------|---------------|------------|----------------------|------------------|
| Suminary                     | 26                         |                          |                      |             |                          |                |               |            |                      |                  |
| Pay Period                   | Data<br>NAFT I A I I       | Polostion:               |                      |             |                          | <del>.</del> 7 | <u>u</u>      |            |                      |                  |
| O Home Group                 | Eiller ApprovictoropFiller |                          |                      |             |                          |                |               |            |                      |                  |
| Sioup rritere                | yPression All              | Employe                  | Search               |             | *                        | 60             |               |            |                      |                  |
| Statu:                       | - (t)                      |                          | <del>, i , , ,</del> | irðvar Grþi | i <del>ça cşilan</del> a | ser 5          | 2098FZ IIITEI | Pav Type 🔻 |                      |                  |
| Unopened Tim<br>Opened Jimes | esheets: 4 fi              | his Page                 | J                    |             |                          |                |               |            |                      |                  |
| ID≜                          | Name                       | Sch.Hr                   | Reg.Hr               | OT-1        | OT-2                     | Apprv<br>Grp   | REGH          | OT-1.      | NT-2-                | 1뫢mesheet Status |
| 521005                       | COMENIUS, AMOS             | 0.00                     | 11.75                | 0.00        | 0.00                     | 0              | 11.75         | 0.00       | 0.00                 |                  |

Should you require assistance using these instructions or employee self-service in general, please contact <u>HR@moravian.edu</u> or call 610-861-1527.